## コンビニエンスストアでの証明書の取りかた 個人番号カード用 小金井市市民部市民課 令和4年4月作成

全国のセブンイレブン、ローソン、ファミリーマート、ミニストップ、セイコーマートの、タッチパネル式の多機能端末(マルチコピー機)が設置してある店舗にてご利用いただけます。

## 利用できる時間

年末年始・メンテナンス時を除き、早朝6時30分から深夜23時までご利用いただけます。

- ※ サービスの利用には、個人番号カードに搭載された利用者証明用電子証明書が有効である必要が あります。暗証番号は、利用者証明用電子証明書の暗証番号(4けた)を入力して下さい。
- ※ 現在、小金井市の住民票は、マルチコピー機で取得する場合、住民票コードを記載することが できません。必要な場合は、市民課窓口で取得して下さい。

## 証明書の取得方法

1 マルチコピー機のメニュー画面で衍欧サービスのボタンを押してください。

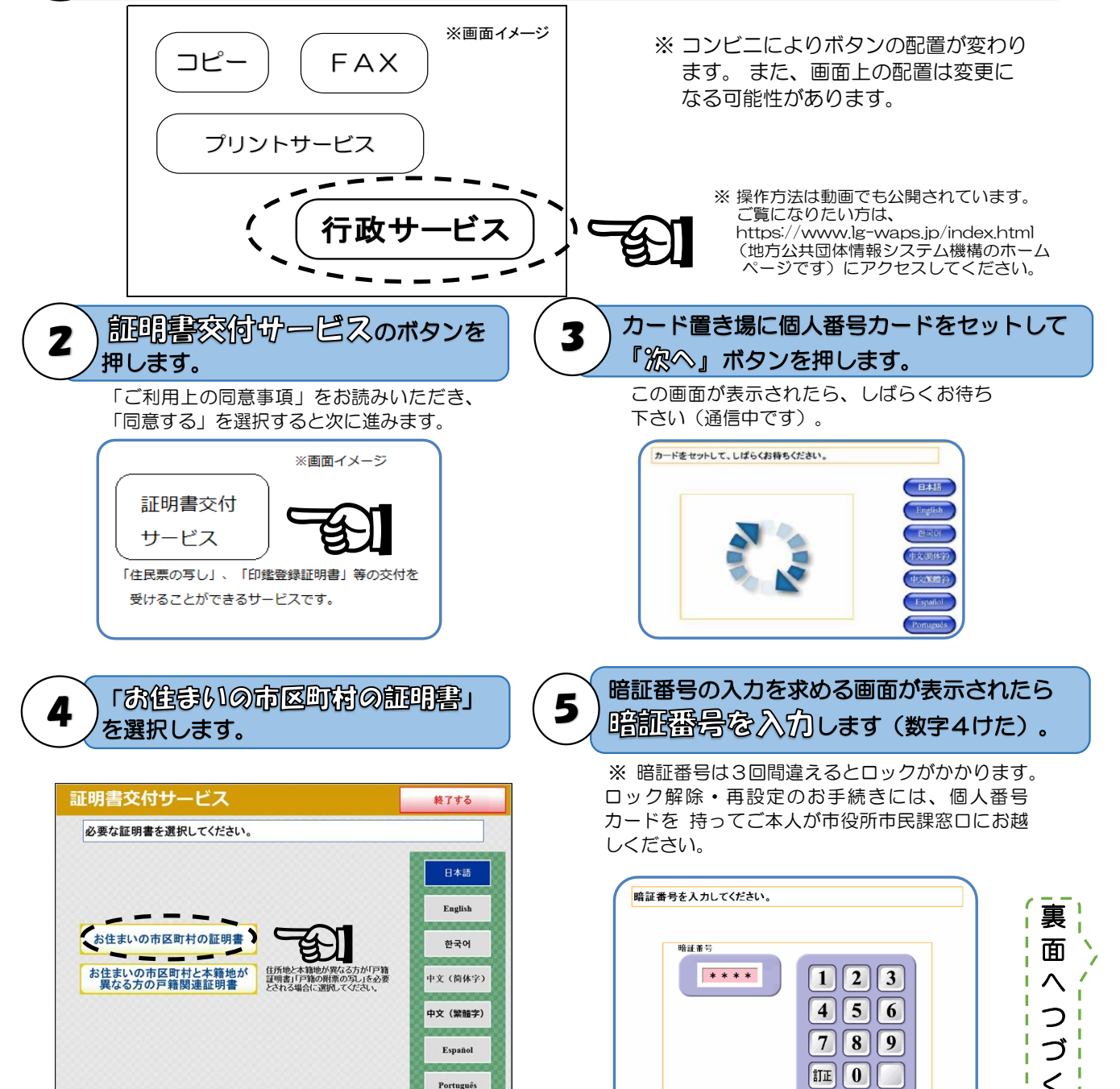

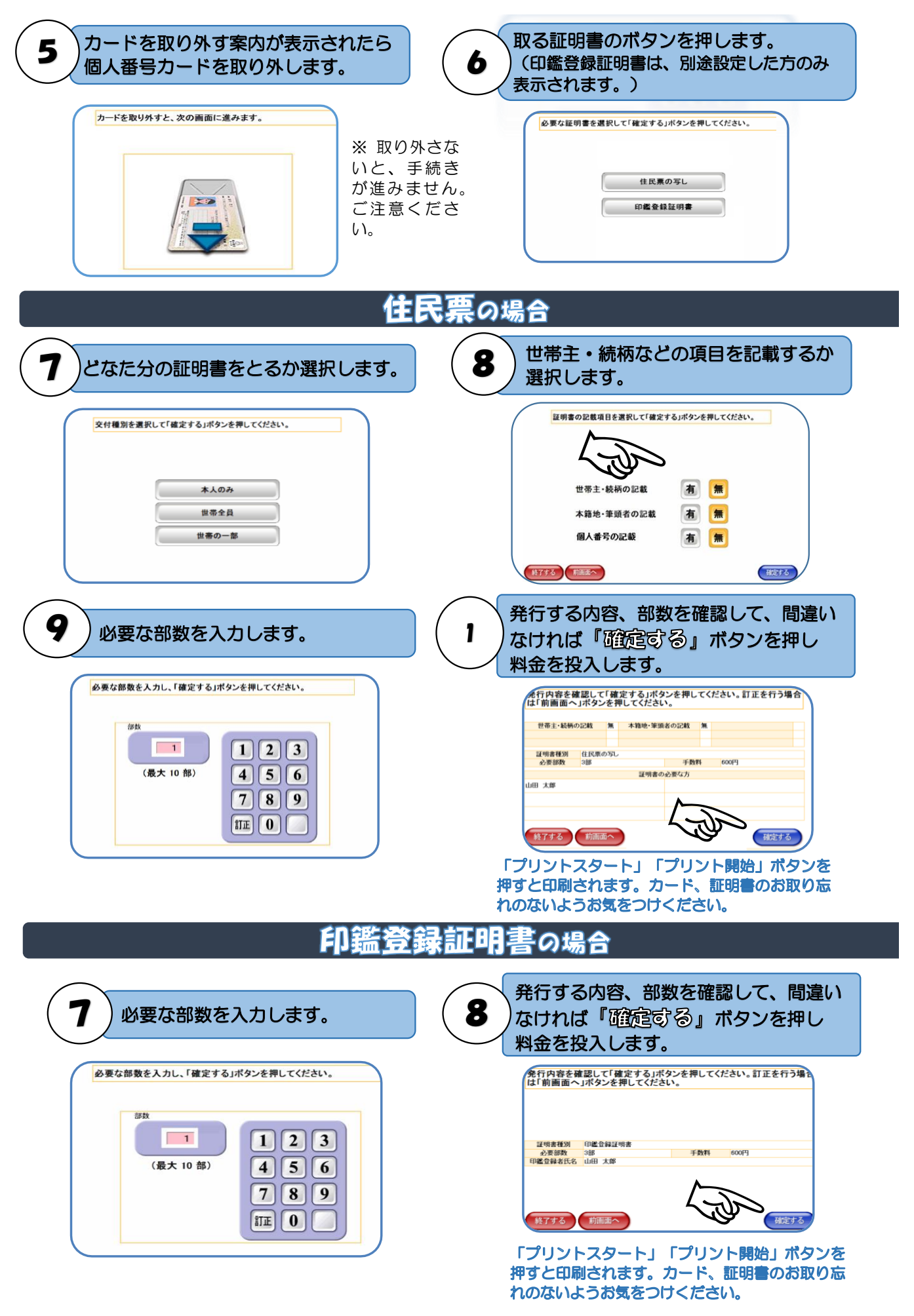

※ マルチコピー機操作画面の画像については、地方公共団体情報システム機構より提供いただいたものを使用しています。